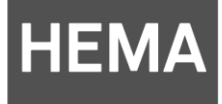

# Handleiding Windows

Foto's uit een eerder gemaakt fotoboek overzetten naar de nieuwe software

HEMA Fotoservice Versie 1.1 2016

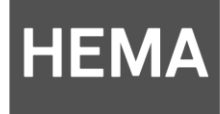

## Inleiding

In deze handleiding leggen we uit, hoe je snel de foto's uit een eerder gemaakt fotoboek overzet naar onze nieuwe fotoservice software.

Jammer genoeg kunnen we niet alle gegevens overzetten naar de nieuwe software, maar de foto's kun je met deze handleiding in dezelfde volgorde als je gemaakte boek toevoegen aan onze nieuwe fotoservice software.

Let op! Deze handleiding is enkel van toepassing op Windows computers. Voor Apple computers heb je een andere handleiding nodig. De handleiding is te gebruiken vanaf de lancering van de nieuwe software op 16 februari 2016

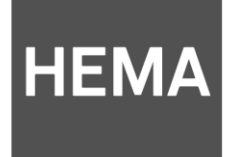

1. Kies bij het starten van de software voor automatisch vullen

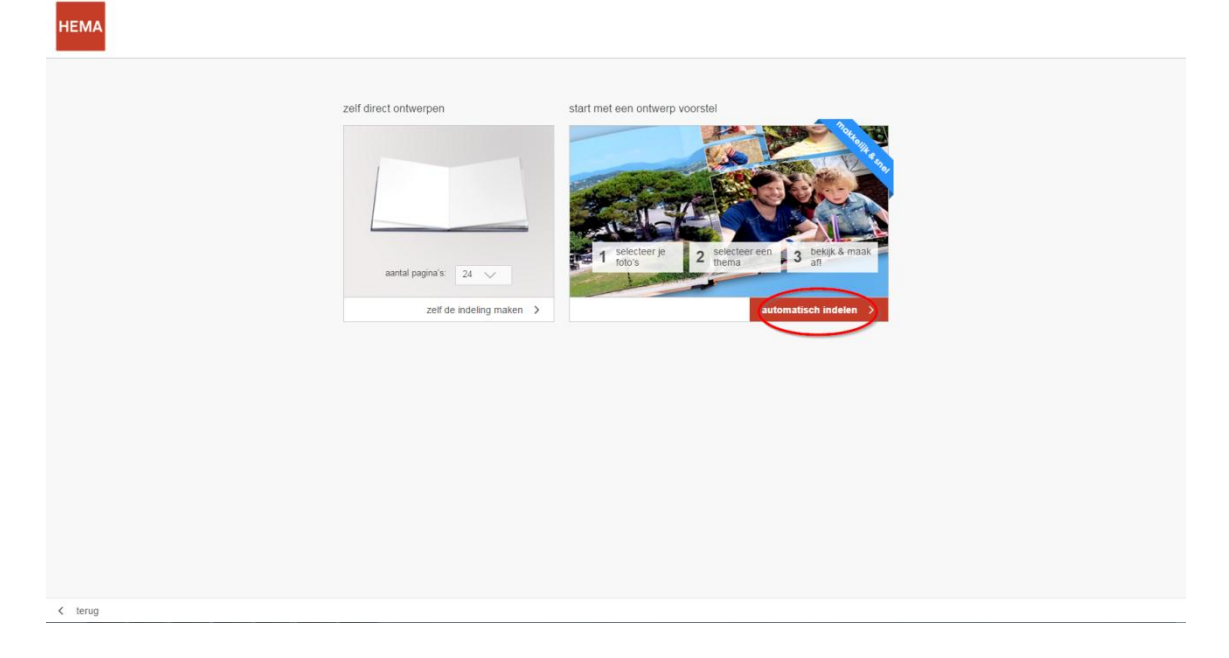

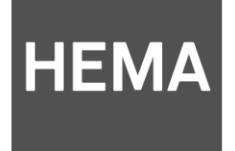

- 2. Kies bij de fotoselectie in de nieuwe fotoservice software voor *locale foto's*
- 3. Zoek vervolgens de map *Documenten* op je PC

| HEMA fotoservice                                                             | Invoegen<br>Exercise Dekijk foto      |       |
|------------------------------------------------------------------------------|---------------------------------------|-------|
| 1. foto selectie                                                             | 2. omslag 3. thema selectie           |       |
| ← annuleer                                                                   | locale foto's     cloud foto's        |       |
| 7                                                                            | Afbeeldingen                          |       |
| kies een map                                                                 | Dvd-rw-station (E:)                   |       |
| sorteer op: datum opname 🔹                                                   |                                       |       |
| <ul> <li>← alle geselecteer /  <sup>™</sup> ← alle (0) toevoeg //</li> </ul> | fotoboek luxe mat 30x30 cm 49.95 vero | ier > |

Figuur 1 map documenten

 In de map <u>Documenten</u> bevindt zich de map <u>HEMA fotoalbum</u> open deze map.

| 1. foto selectle     2. omslag     3. thema selectle       Image: Construction of the select of the select of the                                         |   |
|----------------------------------------------------------------------------------------------------|---|
| annuteer      Iocale foto's      Cloud foto's      GROEPSLES klaar ! fotobestand,                                                                                                    |   |
| GROEPSLES klaar I fotobestand,                                                                                                    |   |
|                                                                                                    |   |
|                                                                                                    |   |
| Hema Fotoalbum                                                                                                    |   |
| imageUploader                                                                                                    |   |
| IronCAD                                                                                                    |   |
| Kalender A4 fotobestanden                                                                                                    |   |
| sorteer op: datum opname 🔹 🛣                                                                                                    |   |
| Image: Constraint of the selected set of the selected set of the set of the set of the set of the set of the set of the set of the set of the set of the set of the set of the set of the set of the set of the set of the set of the set of the set of the set of the set of the set of the set of the set of the se | > |

Figuur 2 map HEMA fotoalbum

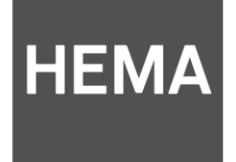

5. In de map <u>HEMA fotoalbum</u> vind je alle fotoboeken die je in de oude HEMA fotoservice software hebt gemaakt. Kies het boek dat je in de nieuwe software wilt maken. (in dit voorbeeld kiezen we voor het boek "Nicky in sri Lanka"

| HEMA fotosenvice                                                 | Invoegen                                              |                                           |  |  |  |  |
|------------------------------------------------------------------|-------------------------------------------------------|-------------------------------------------|--|--|--|--|
|                                                                  | selectie beklijk foto                                 |                                           |  |  |  |  |
| 1. foto selectie                                                 | 2. omslag                                             | 3. thema selectie                         |  |  |  |  |
| ← annuleer                                                       | locale foto's     cloud foto's     nicky in sri lanka |                                           |  |  |  |  |
| kies een map                                                     | 📜 nicky op reis in sri lanka                          |                                           |  |  |  |  |
|                                                                  | 📜 nicky sri lanka                                     |                                           |  |  |  |  |
|                                                                  | nieuwjaarsduik 2012                                   |                                           |  |  |  |  |
|                                                                  | 📜 nieuwjaarsduik 2012 - fotoalbu "                    |                                           |  |  |  |  |
|                                                                  | 📕 nieuwjaarsduik 2012 - fotoalbu "                    |                                           |  |  |  |  |
| adrum opname •                                                   | -                                                     |                                           |  |  |  |  |
| <ul> <li>(⊕ alle geselecteer / "L⊕ alle (0) toevoeg /</li> </ul> |                                                       | totoboek luxe mat 30x30 cm 49.95 verder > |  |  |  |  |

Figuur 3 boek uitkiezen

6. Alle foto's die in het album staan worden nu in de juiste volgorde getoond. **Tip!** Worden de foto's niet in de juiste volgorde getoond? Klik dan naast "sorteer op" op de optie naam. En op het blauwe pijltje omhoog of omlaag

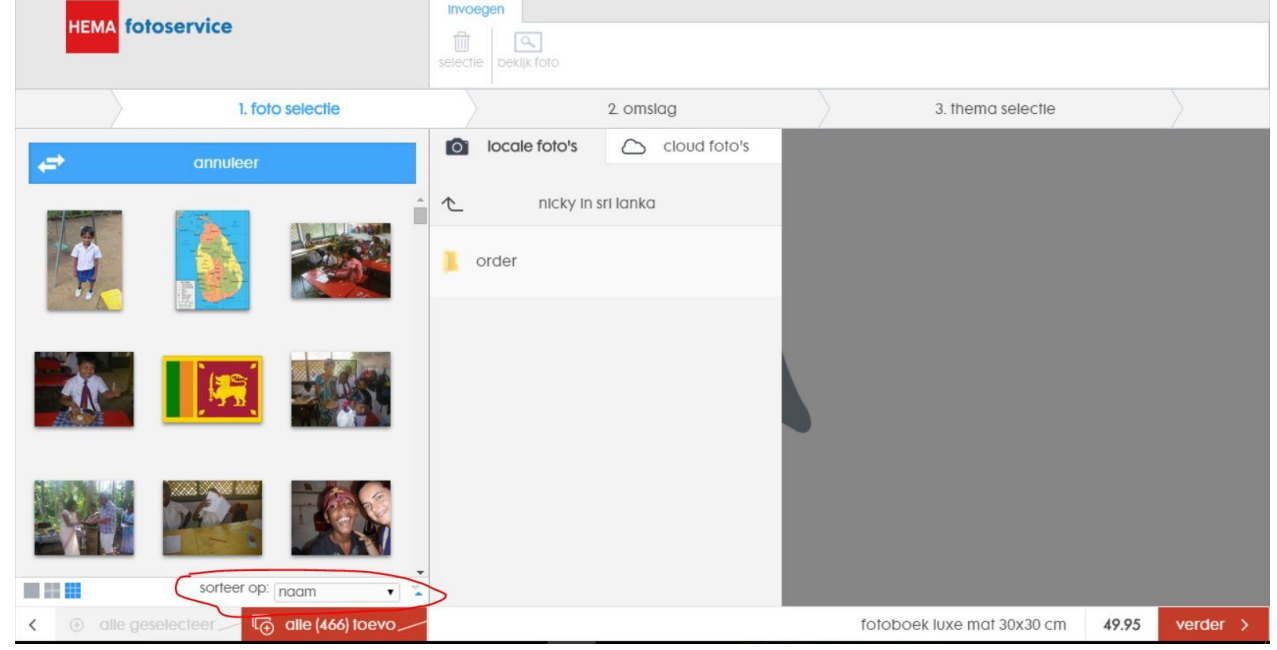

Figuur 4 foto's selecteren

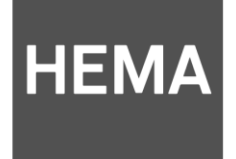

 Klik vervolgens op alle (....) toevoegen. De foto's verschijnen nu aan de rechterkant van je scherm als <u>geselecteerde foto's</u> klik op verder. Je kunt nu ook foto's verwijderen door een foto aan te klikken en op het prullenbakje te klikken. Verwijderen kan later ook nog.

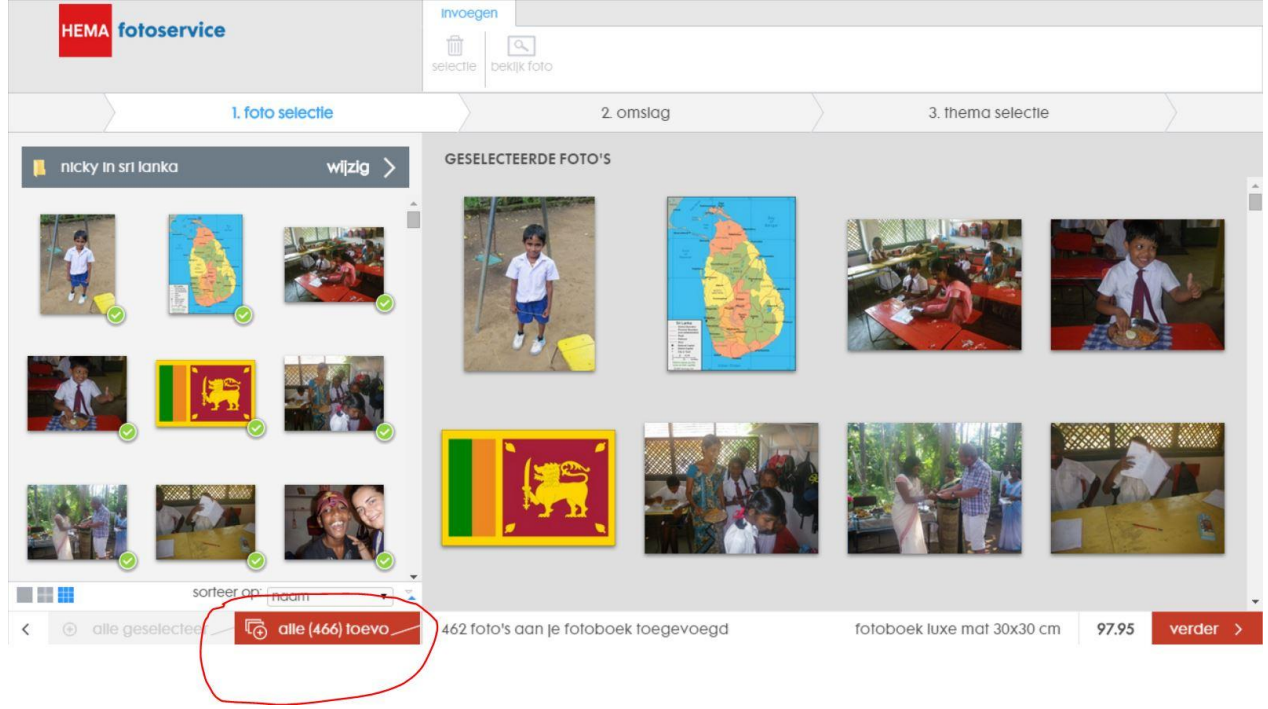

#### Figuur 5 foto's selecteren

8. Sleep nu één van de foto's naar rechts, om een foto op de omslag te plaatsen. En vul de titel van het fotoboek in.

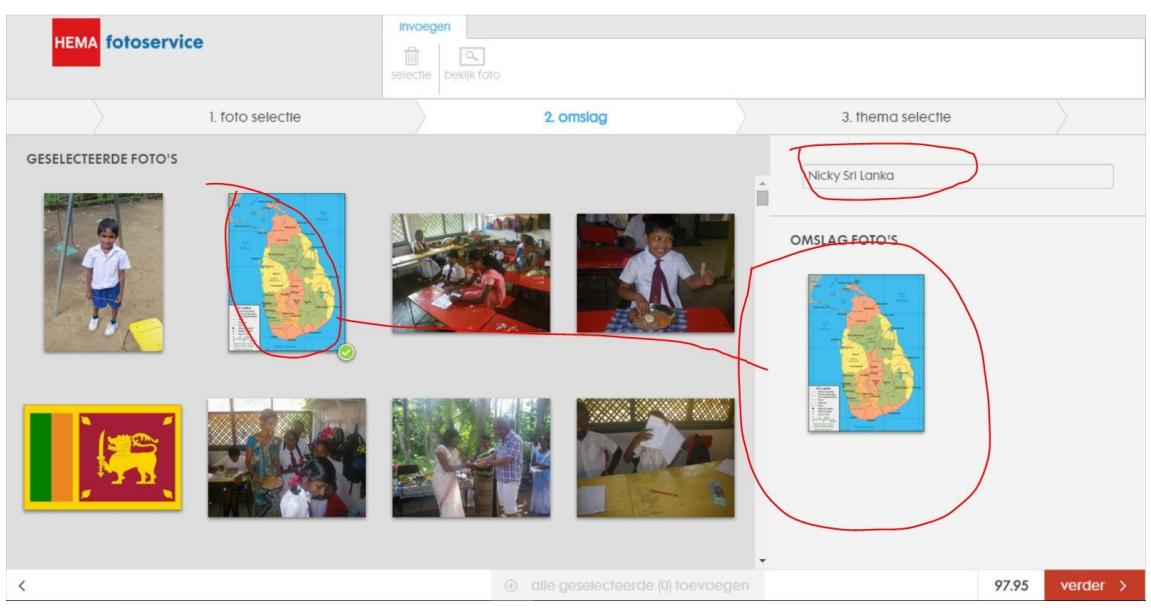

Figuur 6 omslagfoto

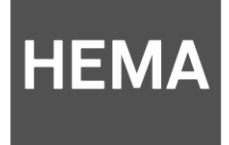

9. De foto's worden nu in de juiste volgorde in het boek geplaatst.

| <u> </u>       | foto selectie | 2. omslag | 3. thema selectie |      |
|----------------|---------------|-----------|-------------------|------|
| KIES EEN THEMA | PREVIEW       | log 1     | 3                 | 4/5  |
| baby, meisje   |               | 7 85      |                   | 2/13 |
|                |               |           |                   |      |

Figuur 7 foto's plaatsen

10. Nu kun je een ander thema kiezen, het thema wordt direct getoond. Je kunt er natuurlijk ook voor kiezen om het standaard thema te gebruiken.

| HEMA fotose       | rvice            |         |           |                            |                |
|-------------------|------------------|---------|-----------|----------------------------|----------------|
|                   | 1. foto selectie |         | 2. omslag | 3. thema selectie          |                |
| KIES EEN THEMA    |                  | PREVIEW |           |                            |                |
| pastel papier     | zomers           | omslag  |           | 2/3                        | 4/5            |
| fextiel, kleurijk | strak modern     | 67      | 89        | 10/11                      | 12/13          |
| Kerst             |                  | 14/15   | 1617      | 18/19                      | 20/21          |
| <                 |                  | 0       |           | fotoboek luxe mat 30x30 cm | 97.95 verder > |

Figuur 8 thema kiezen

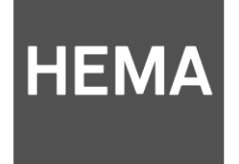

11. Klik op één van de pagina's en vervolgens *naar editor* om naar de editor te gaan.

Tip! In de editor kun je het fotoboek verder aanpassen, kies bijvoorbeeld voor andere achtergronden, cliparts, kaders en indelingen. Ook kun je hier teksten toevoegen.

| HEMA fotos              | service          |                       |           |                     |                        |
|-------------------------|------------------|-----------------------|-----------|---------------------|------------------------|
| $\langle \cdot \rangle$ | 1. foto selectie |                       | 2. omslag | 3. thema s          | electie                |
| KIES EEN THEMA          | F                | PREVIEW               |           |                     | ===                    |
| pastel papier           | zomers           | naar editor<br>smslag |           | 2/3                 | 4/5                    |
| textiel, kleurijk       | strak modern     | 6y7                   | 8.9       | 10/11               | 12/13                  |
| Kerst                   |                  | 14/15                 | ig.17     | 18/19               | 29/21                  |
| <                       |                  | >                     |           | fotoboek luxe mat 3 | 0x30 cm 97.95 verder > |
| Figuur 9 na             | ar de editor     |                       |           |                     |                        |

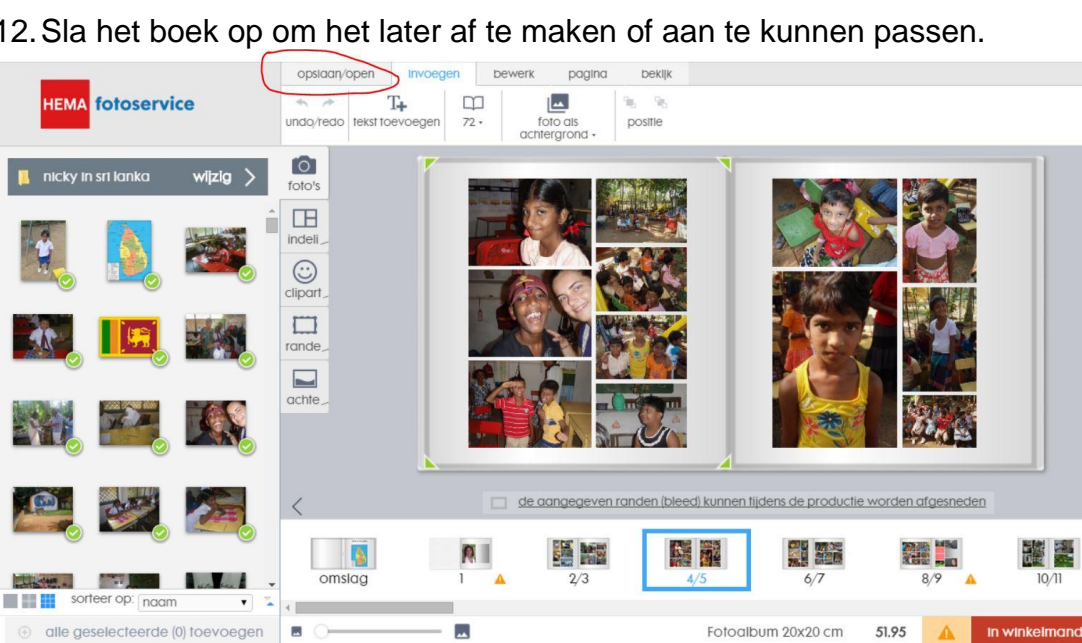

12. Sla het boek op om het later af te maken of aan te kunnen passen.

Figuur 10 boek opslaan

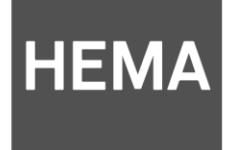

13. Geef je album een naam en eventueel een omschrijving. Kies vervolgens voor <u>locaal opslaan</u> om je boek op je computer op te slaan of <u>in de cloud</u> <u>opslaan</u> om het boek online op te slaan. Klik nu op <u>opslaan</u> je foto's worden dan direct geupload. Dit kan afhankelijk van het aantal foto's een aantal minuten duren

| HEMA fotoservice                           | opslaar open<br>open opslaar opslaa de opslaar opslaar opslaar de opslaar opslaar opslaar opslaar de opslaar opslaar de opslaar opslaar de opslaar opslaar de opslaar opslaar de opslaar opslaar de opslaar opslaar o |
|--------------------------------------------|----------------------------------------------------------------------------------------------------|
| 📕 nicky in sri lanka 🛛 Wi <b>jzig &gt;</b> | fotos                                                                                                    |
|                                            | sia je project op<br>ing<br>project naam:<br>nicky in sri lanka<br>project omschrijving:<br>copy van eerder gemaakt boek in oude fotoalbum software                                                                                                    |
|                                            | Image: stutter     Image: stutter                                                                                                    |
|                                            | omslog 1 2/3 4/5 6/7 8/9 10/1                                                                                                    |
| sorteer op: naam                           |                                                                                                    |
| elle geselecteerde (0) toevoegen           | E O Fotoalbum 20x20 cm 51.95 🚺 In winkelmandje >                                                                                                    |

Figuur 11 boek opslaan

14. Je kunt op elk gewenst moment je boek verder afmaken. Ben je tevreden met je boek? Klik dan op *in winkelmandje* om het boek te bestellen.

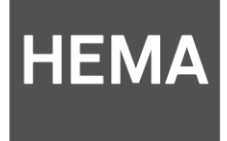

### Vragen?

Mocht het niet lukken met de handleiding, of mocht je nog overige vragen, opmerking of tips hebben, neem dan contact op met onze klantenservice via:

#### 020 - 311 4800

Maandag t/m vrijdag van 08:30 tot 19:00 uur